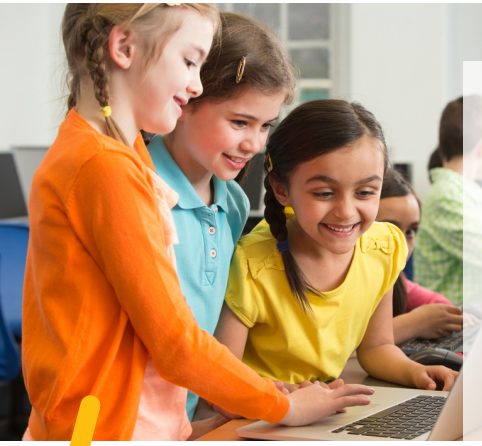

## **BIBLIUS.CA**

... LES LIVRES POUR APPRENDRE AUTREMENT...

La plateforme Biblius est compatible avec tous les appareils permettant l'accès à Internet et l'utilisation d'Office 365 : téléphones intelligents, tablettes et ordinateurs.

connexion et identification

- 1. Se rendre au https://mozaikportail.ca/
- 2. Choisir parmi les espaces de travail la tuile suivante:

3. Se connecter en utilisant son adresse courriel de l'école, ainsi que son mot de passe.

## Pour rechercher un livre, deux options s'offrent à vous

/1

Vous pouvez Explorer le catalogue en cliquant sur :

Explorer

Biblius

recherche au

cataloaue

Vous arriverez sur le catalogue Blblius.ca

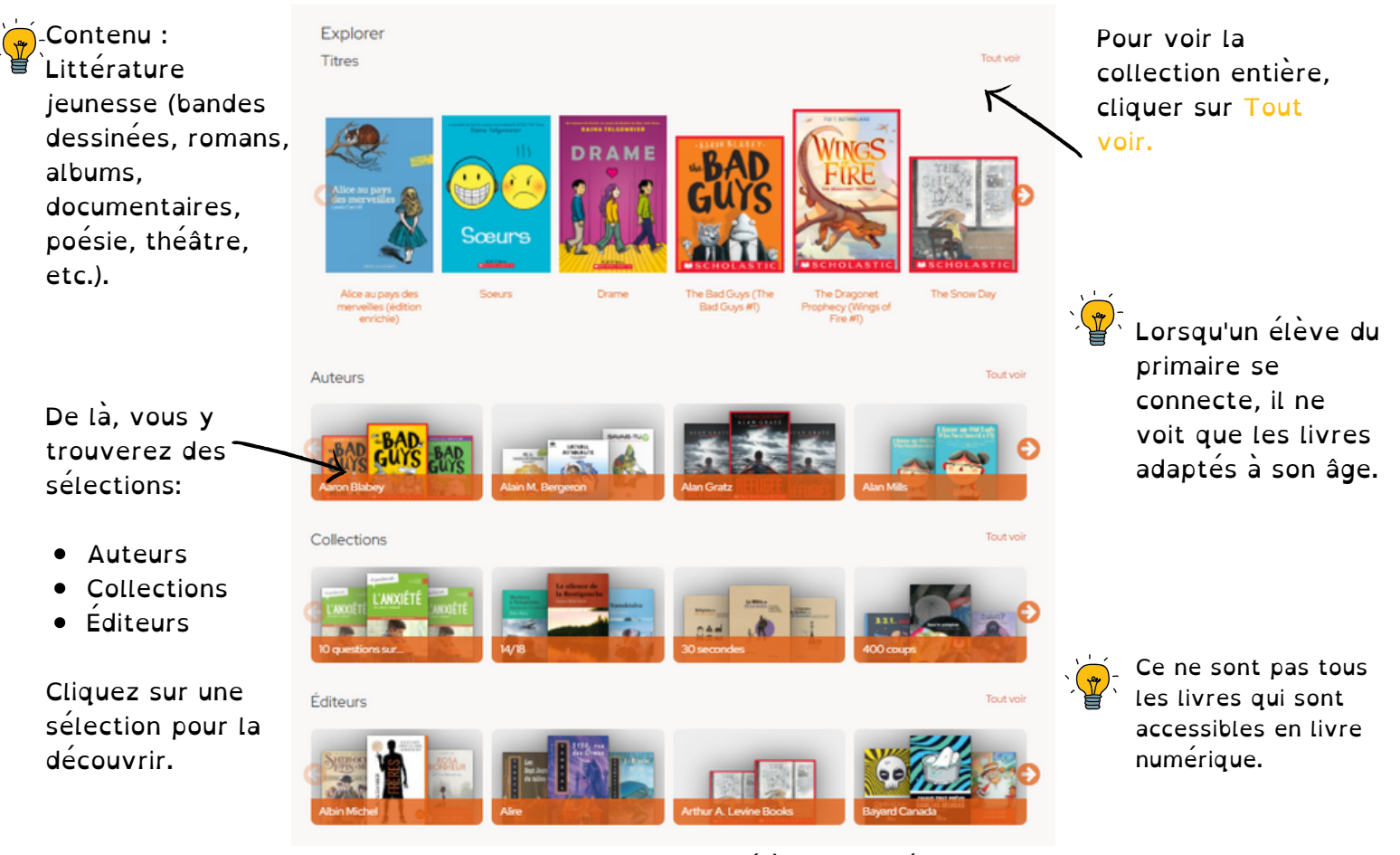

Christine Dupuis © Tous droits réservés Lorsqu'un livre est déjà emprunté par un autre usager, la fonction de réservation devient active sur ce livre. Si vous cliquez sur Réserver, vous serez ajouté à une liste d'attente pour ce titre.

## 2 Écrire votre terme de recherche dans la zone prévue à cet effet.

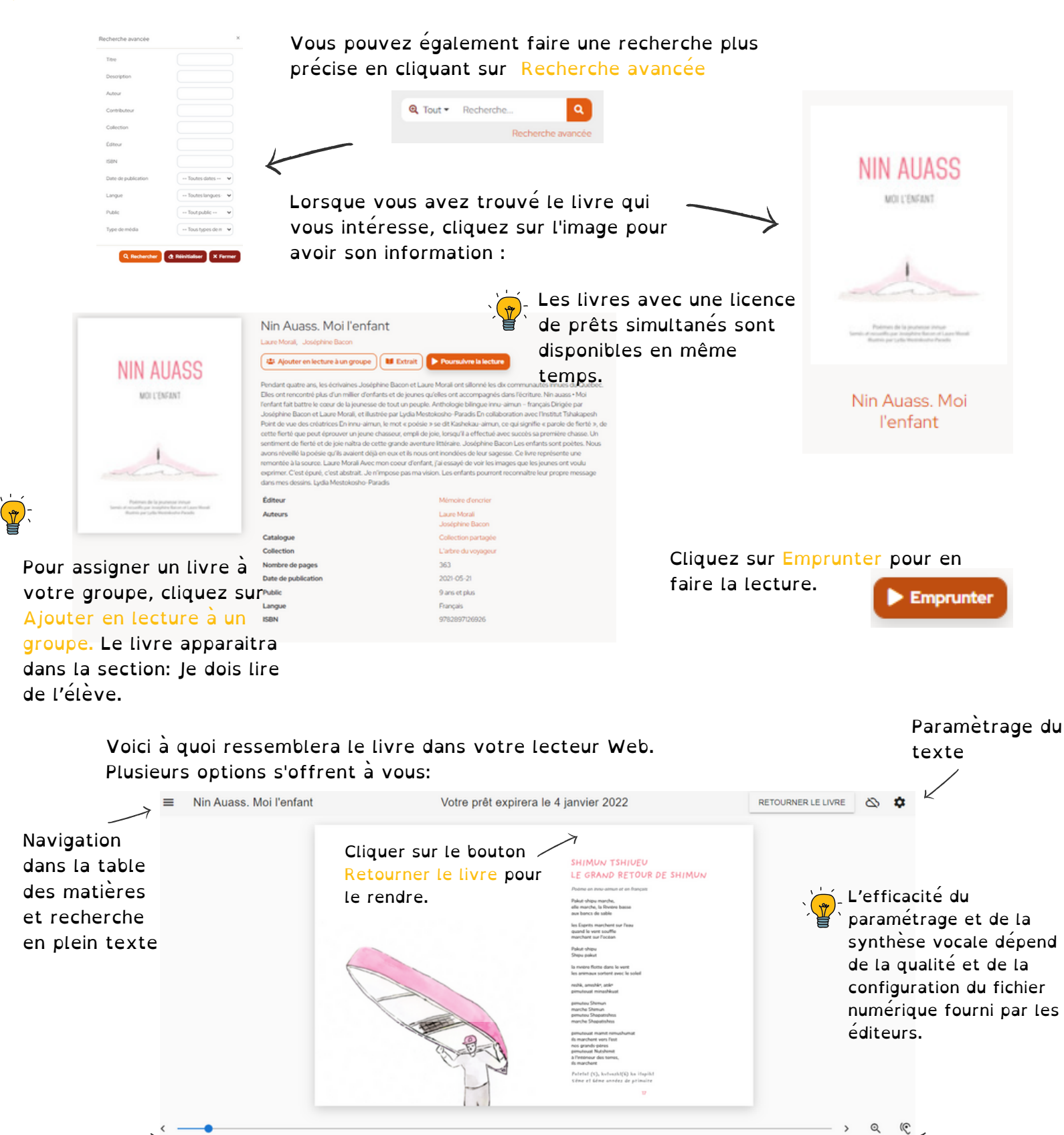

Synthèse vocale

Navigation d'une page à l'autre

Christine Dupuis © Tous droits réservés